## 2015-2016 Mid-Biennium Accrued Expenditure Process FG008R / BM3200J

### Contents

- Overview
- Example 1 Local general funds, with an encumbrance
- Example 2 Proprietary funds
- Example 3 Treasury general funds, with an encumbrance
- Example 4 Treasury capital funds, with an encumbrance
- Handling the Daily Cash Out-of-Balance Condition Method 1
- Handling the Daily Cash Out-of-Balance Condition Method 2
- <u>Contacting the SBCTC-ITD for Assistance</u>

### Overview

Invoices can be automatically accrued into fiscal year 1516 (and the encumbrance liquidated) and subsequently paid in fiscal year 1617. This is accomplished through job BM3200J (Accrued Expenditure Process) or job group FG008R (Accrued Expenditure Process). You may run BM3200J during the day before your regular check run or you can run FG008R during the evening before you run FG001D. If you run FG008R make sure that it runs at a different level than FG088D.

Invoices must meet the following criteria to be included in the Accrued Expenditure Process:

- Invoices need to be unpaid (outstanding).
- Invoices need to be in balance.
- Invoice date needs to be equal to or less than the entered YRMO parameter (1606).
- Scheduled payment date needs to reflect a date for which a check has not been printed.
- Batch post period can reflect a date greater than the entered YRMO parameter (optional via job scheduling parameter BM3200-CURR-OPT).

All accounts payable invoices meeting the above criteria will be extracted and processed. The expenditure will be accrued and the encumbrance liquidated in the old fiscal year (1516).

Each invoice with an expenditure transaction code (general ledger 6510), a liquidation transaction (general ledger 6410) code, or both, will be processed and an accounting entry or entries will be generated in the General Ledger module.

BM3200J can be scheduled daily, weekly, monthly or at your discretion.

# Note: BM3200J should be scheduled to process PRIOR to the accounts payable check process (FG004D).

Following are some examples for your review and reference.

### Example 1: Local general funds, with an encumbrance.

Merchandise or services received by June 30th, paid for in July 2016, expenditure needs to be accrued into 1516.

#### Original Invoice Input July 2016:

Entries as input on the Accounts Payable Invoice Screen (BM3002).

| Fund | Trns Code | GL Dr/Cr  | Amount | Invoice Date | Schd Pymt Date | Btch Post Per |
|------|-----------|-----------|--------|--------------|----------------|---------------|
| 148  | 002       | 6510/1110 | 100.00 | 160620       | 160715         | 1607          |
| 148  | 602       | 9510/6410 | 100.00 |              |                |               |

#### **Entries Generated In Batch Post Period 1606**

Schedule BM3200J. It will process invoices with a status of "unpaid" and an invoice date less than 160701 with a batch post period of 1607.

#### Parameters:

| BM3200-CURR-OPT | N = Accrue invoices with a batch post period greater than the scheduled YR-MO |  |  |
|-----------------|-------------------------------------------------------------------------------|--|--|
| BM3200-DEL-OPT  | N = Process all qualified invoices (default)                                  |  |  |
| BM3200-VPA-OPT  | Y = Acccrue VPA expenditures                                                  |  |  |
| YR-MO           | 1606 = the year/month in which accruals and liquidations will be posted       |  |  |

| Fund | Trns Code | GL Dr/Cr  | Amount |
|------|-----------|-----------|--------|
| 148  | 326       | 6505/5111 | 100.00 |
| 148  | 602       | 9510/6410 | 100.00 |

#### **Entries Generated In Batch Post Period 1607**

| Fund | Trns Code | GL Dr/Cr  | Amount |
|------|-----------|-----------|--------|
| 148  | 327       | 5111/6505 | 100.00 |
| 148  | 002       | 6510/1110 | 100.00 |
| 841  | 040R      | 1151/1150 | 100.00 |

### **Example 2: Proprietary funds**

Merchandise or services received by June 30th, paid for in July 2016, expenditure needs to be accrued into 1516.

#### Original Invoice Input July 2016:

Entries as input on the Accounts Payable Invoice Screen (BM3002).

| Fund | Trns Code | GL Dr/Cr  | Amount | Invoice Date | Schd Pymt Date | Btch Post Per |
|------|-----------|-----------|--------|--------------|----------------|---------------|
| 524  | 002       | 6510/1110 | 50.00  | 160620       | 160715         | 1607          |

#### **Entries Generated In Batch Post Period 1606**

Schedule BM3200J. It will process invoices with a status of "unpaid" and an invoice date less than 160701 with a batch post period of 1607.

#### Parameters:

| BM3200-CURR-OPT | N = Accrue invoices with a batch post period greater than the scheduled YR-MO |
|-----------------|-------------------------------------------------------------------------------|
| BM3200-DEL-OPT  | N = Process all qualified invoices (default)                                  |
| BM3200-VPA-OPT  | Y = Accrue VPA expenditures                                                   |
| YR-MO           | 1606 = the year/month in which accruals and liquidations will be posted       |
|                 |                                                                               |

| Fund | Trns Code | GL Dr/Cr  | Amount |
|------|-----------|-----------|--------|
| 524  | 326       | 6505/5111 | 50.00  |

#### **Entries Generated In Batch Post Period 1607**

| Fund | Trns Code | GL Dr/Cr  | Amount |
|------|-----------|-----------|--------|
| 524  | 327       | 5111/6505 | 50.00  |
| 524  | 002       | 6505/1110 | 50.00  |
| 841  | 040R      | 1151/1150 | 50.00  |

### Example 3: Treasury general funds, with an encumbrance

Merchandise or services received by June 30th, paid for in July 2016, expenditure needs to be accrued into 1516.

#### Original Invoice Input July 2016:

Entries as input on the Accounts Payable Invoice Screen (BM3002).

| Fund | Trns Code | GIDr/Cr   | Amount | Invoice Date | Schd Pymt Date | Btch Post Per |
|------|-----------|-----------|--------|--------------|----------------|---------------|
| 001  | 503       | 6505/5150 | 500.00 | 160620       | 160715         | 1607          |
| 001  | 602       | 9510/6410 | 500.00 |              |                |               |

#### **Entries Generated In Batch Post Period 1606**

Schedule BM3200J. It will process invoices with an "unpaid status" and an invoice date less than 160701 with a batch post period of 1607.

#### Parameters:

| BM3200-CURR-OPT | N=Accrue invoices with a batch post period greater than the scheduled YR-MO |  |  |  |
|-----------------|-----------------------------------------------------------------------------|--|--|--|
| BM3200-DEL-OPT  | N = Process all qualified invoices (default)                                |  |  |  |
| BM3200-VPA-OPT  | Y = Accrue VPA expenditures                                                 |  |  |  |
| YR-MO           | 1606 = the year/month in which accruals and liquidations will be posted     |  |  |  |
|                 |                                                                             |  |  |  |

| Fund | Trns Code | GL Dr/Cr  | Amount |
|------|-----------|-----------|--------|
| 001  | 326       | 6505/5111 | 500.00 |
| 001  | 602       | 9510/6410 | 500.00 |

#### **Entries Generated In Batch Post Period 1607**

| Fund | Trns Code | GL Dr/Cr  | Amount                                                                   |
|------|-----------|-----------|--------------------------------------------------------------------------|
| 001  | 801R      | 5111/4310 | 500.00                                                                   |
| 841  | 040R      | 1151/1150 | 500.00                                                                   |
| 840  | 502       | 1350/1110 | 500.00 (This entry needs to be performed manually on the GA1103 screen.) |

If the last entry is not made, your daily cash will be out of balance. The check generated a credit 1150 but no 1110. See Handling the Daily Cash Out-Of Balance Condition for two methods for dealing with this condition.

### Example 4: Treasury capital funds, with an encumbrance

Merchandise or services received by June 30th, paid for in July 2016, expenditure needs to be accrued into 1516.

#### Original Invoice Input July 2016:

Entries as input on the Accounts Payable Invoice Screen (BM3002).

| Fund | Trns Code | GIDr/Cr   | Amount | Invoice Date | Schd Pymt Date | Btch Post Per |
|------|-----------|-----------|--------|--------------|----------------|---------------|
| 057  | 503       | 6505/5150 | 500.00 | 160620       | 160715         | 1607          |
| 057  | 602       | 9510/6410 | 500.00 |              |                |               |

#### **Entries Generated In Batch Post Period 1606**

Schedule BM3200J. It will process invoices with an "unpaid status" and an invoice date less than 160701 with a batch post period of 1607.

#### Parameters:

| Fund          | rns Code                    | GL Dr/Cr                                                                      | Amount |  |  |  |
|---------------|-----------------------------|-------------------------------------------------------------------------------|--------|--|--|--|
| YR-MO         | 1606 = the yea              | 1606 = the year/month in which accruals and liquidations will be posted       |        |  |  |  |
| BM3200-VPA-OP | T Y = Accrue VP             | Y = Accrue VPA expenditures                                                   |        |  |  |  |
| BM3200-DEL-OP | T N = Process al            | ll qualified invoices (defau                                                  | ılt)   |  |  |  |
| BM3200-CURR-C | PPT N = Accrue inv<br>YR-MO | N=Accrue invoices with a batch post period greater than the scheduled $YR-MO$ |        |  |  |  |

| Fund | Irns Code | GL Dr/Cr  | Amount |
|------|-----------|-----------|--------|
| 057  | 326       | 6505/5111 | 500.00 |
| 057  | 602       | 9510/6410 | 500.00 |

#### **Entries Generated In Batch Post Period 1607**

| Fund | Trns Code | GL Dr/Cr  | Amount                                                                   |
|------|-----------|-----------|--------------------------------------------------------------------------|
| 057  | 327       | 5111/6505 | 500.00                                                                   |
| 057  | 503       | 6505/5150 | 500.00                                                                   |
| 841  | 040R      | 1151/1150 | 500.00                                                                   |
| 149  | 502       | 1350/1110 | 500.00 (This entry needs to be performed manually on the GA1103 screen.) |

If the last entry is not made, your daily cash will be out of balance. The check generated a credit 1150 but no 1110. See Handling the Daily Cash Out-Of Balance Condition for two methods for dealing with this condition.

### Handling the Daily Cash Out-of-Balance Condition

### Method 1

If the entry is input manually, it will create the GL 1110 entry.

| Fund | Trans Code | GL Dr/Cr  |  |
|------|------------|-----------|--|
| 840  | 502        | 1350/1110 |  |

This entry can be made daily, weekly, or monthly.

Although the above entry will create an out-of-balance condition between the 1350/5150 ledgers, the correction can be made with the following procedure:

When processing the VPA Reimbursement (GA3200J) in the next month, for July month-end, the checks written in July with an 801R transaction code **will not be included**. The total amount of these transactions will need to be added to the amount reported on the VPA Reimbursement Report (GA3231) when preparing the JV for the State Treasurer.

The out-of-balance between 1350/5150 should be the amount of these transactions. You can double check by comparing this amount with the amount of T/C 932s appearing on the CR2356 report (AFRS In-Process Transactions). FMS T/C 801 crosswalks to AFRS T/C 932.

When the reimbursement is received in August, you will need to record the total reimbursement (GA3231 amount plus the amount of 801R transactions) into fund 840. This will bring general ledgers 1350/5150 back into balance.

### Method 2

Another method of handling the out-of-balance condition is to not record the manual 502 entry. This will cause your daily cash to be out of balance; however, you can keep track of the amount on a daily basis. Also, the month will close with general ledger 1110 not equal to 1150.

Here again, the 801R transaction codes will not be included on the VPA Reimbursement Report. The total amount of these transactions will need to be added to the amount reported on the VPA Reimbursement Report (GA3231) when preparing the JV for the State Treasurer. To verify the amount, compare the total of your daily cash out-of-balance to the T/C 932s appearing on the CR2356 report (AFRS In-Process Transactions).

When the reimbursement is received in August, you will need to enter T/C 040 (1150/1151) to bring cash back into balance.

### **Contacting the SBCTC-ITD for Assistance**

If you have any questions, please contact SBCTC-ITD Customer Support

- by phone at (425) 803-9721
- by e-mail at support@sbctc.edu